# 365 Exchange

User Manual

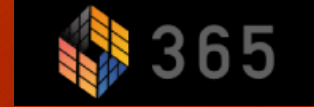

### Register to Initial setting 初期設定の登録

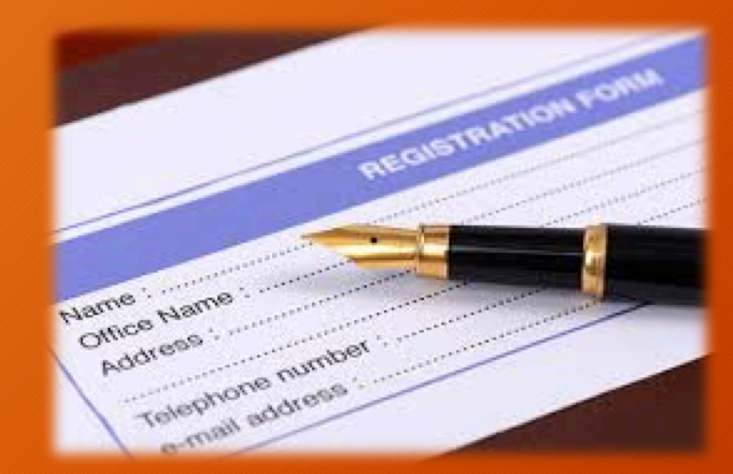

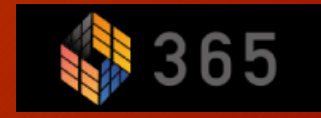

### Home Please click on registration. 登録をクリックしてください。 English \$365 Crypto 365 - The Cryptocurrency Exchange Create an Account Already Registered? Log In **\$**365 Margin Trading **OTC Trade** TRUST WALLET Supports 7 Digital Assets de Multiple Co Incomparable Lowest Borrowing Rate ETH/BTC -2.16% XRP/BTC 1.96% LTC/BTC -5.34% BCH/BTC 0.00% BNB/BTC -1.52% Last Price: 0.026126 Last Price: 0.00004637 Last Price: 0.011546 Last Price: 0.0 Last Price: 0.0030132 24h Volume: 9145.61464806 24h Volume: 6972.90848236 24h Volume: 4775.92465195 24h Volume: 0.0 24h Volume: 13792.04870043 All Markets BTC Markets USDT Markets Market 个 Last Price 24h Change 24h Low 24h Volume 24h High ADA/BTC 0.00000979 0.00001039 0.00000910 2849.53202773 -3.26% ADA/USDT 0.07723000 7.89% 0.07761000 0.07086000 17788308.85745600 BCH/BTC 0.00000000 0.00% 0.00000000 0.00000000 0.00000000 BCH/USDT 0.00000000 0.00% 0.00000000 0.00000000 0.00000000 BNB/BTC -1.52% 0.00334570 0.00290530 13792.04870043 0.00301320 BNB/USDT 23.76980000 9.84% 21 38460000 106510120.24876200 24 48000000 DASH/BTC 0.01696600 -5.46% 0.01885300 0.01655900 511.72902891 DASH/USDT 134.30000000 6.14% 136.38000000 126.22000000 1250156.91033700 ETC/BTC 0.00080300 -3.60% 0.00087000 0.00075800 322.34339054 ETC/USDT 6.33620000 7.38% 5.87310000 3284839.06758900 6.40150000

| Register 登録                                                    |                                                                                                    |  |
|----------------------------------------------------------------|----------------------------------------------------------------------------------------------------|--|
|                                                                | Register   Image: Brank   Image: Brank   Image: Descend brank   Image: Descend brank   Image: Descend brank   Register |  |
| * Password *<br>Please compose the p<br>*パスワード*<br>パスワードは少なくとも | bassword with at least one non-alphanumeric character<br>1文字、英数字以外の文字を入力してください。                                        |  |
|                                                                | Home Contact   ③ English ▲<br>62019 NuROGIX, Inc. All Rights Reserved.                                                 |  |

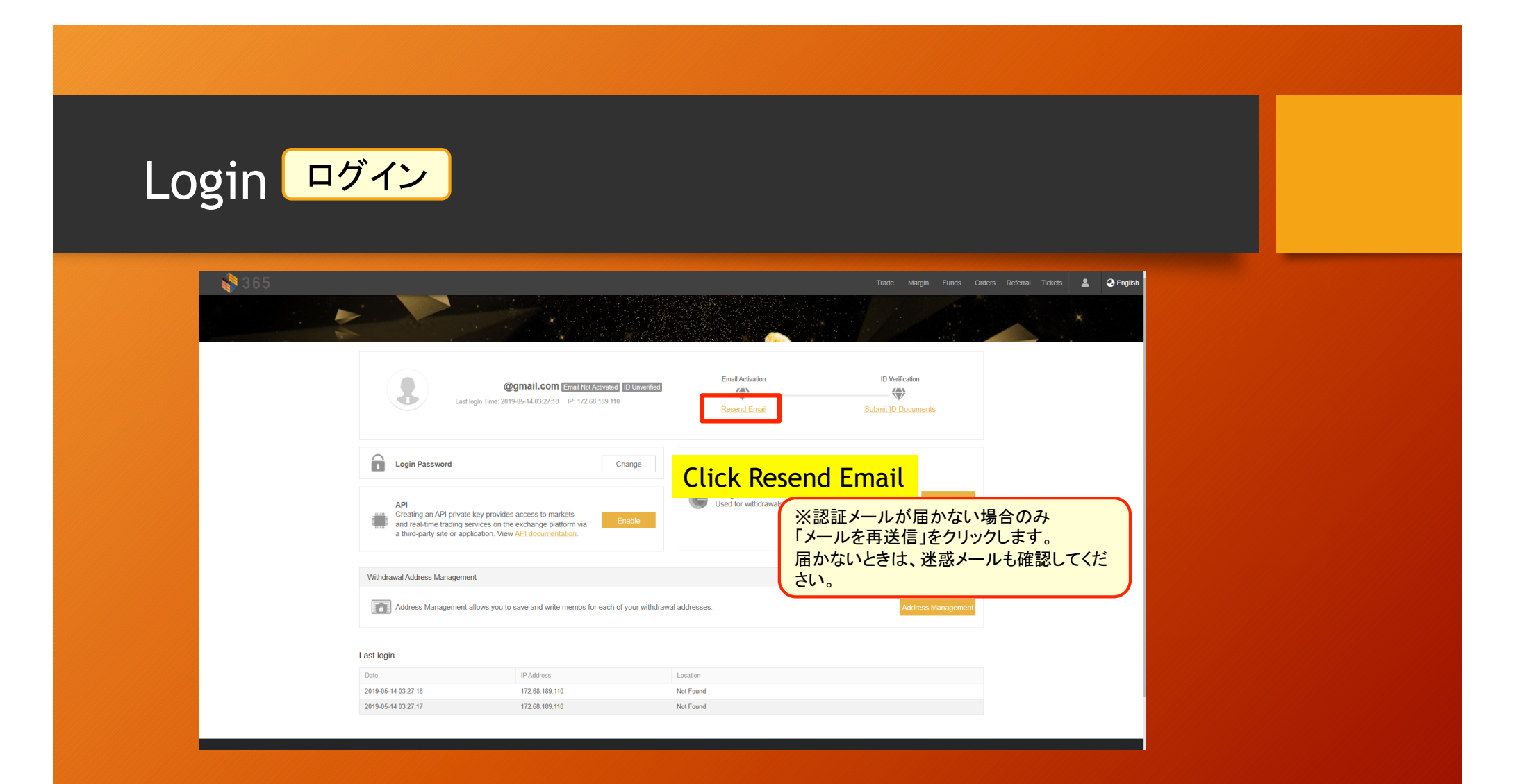

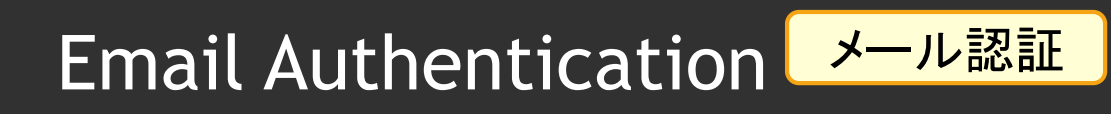

| 文 英語 ▼                |                                                                                                    |
|-----------------------|----------------------------------------------------------------------------------------------------|
|                       | 365 Exchange                                                                                                    |
|                       | Dear user,                                                                                                    |
|                       | https://crypto.365-exchange.com:8443/activations/4a27f189d6dc4ecb96b080e8195ab1<br>aa/edit                            |
|                       | Copy and open the link in your browser if you are unable to click and visit it.<br>The link expires in 30 minutes.    |
| Authentication URL Cl | ick <sup>ks,</sup><br><sup>165 Exchange Team</sup>                                                                    |
| 認証URLクリック             | This is an automatically generated email, please do not reply, if you have any question, please <u>contact</u><br>us. |
|                       |                                                                                                    |

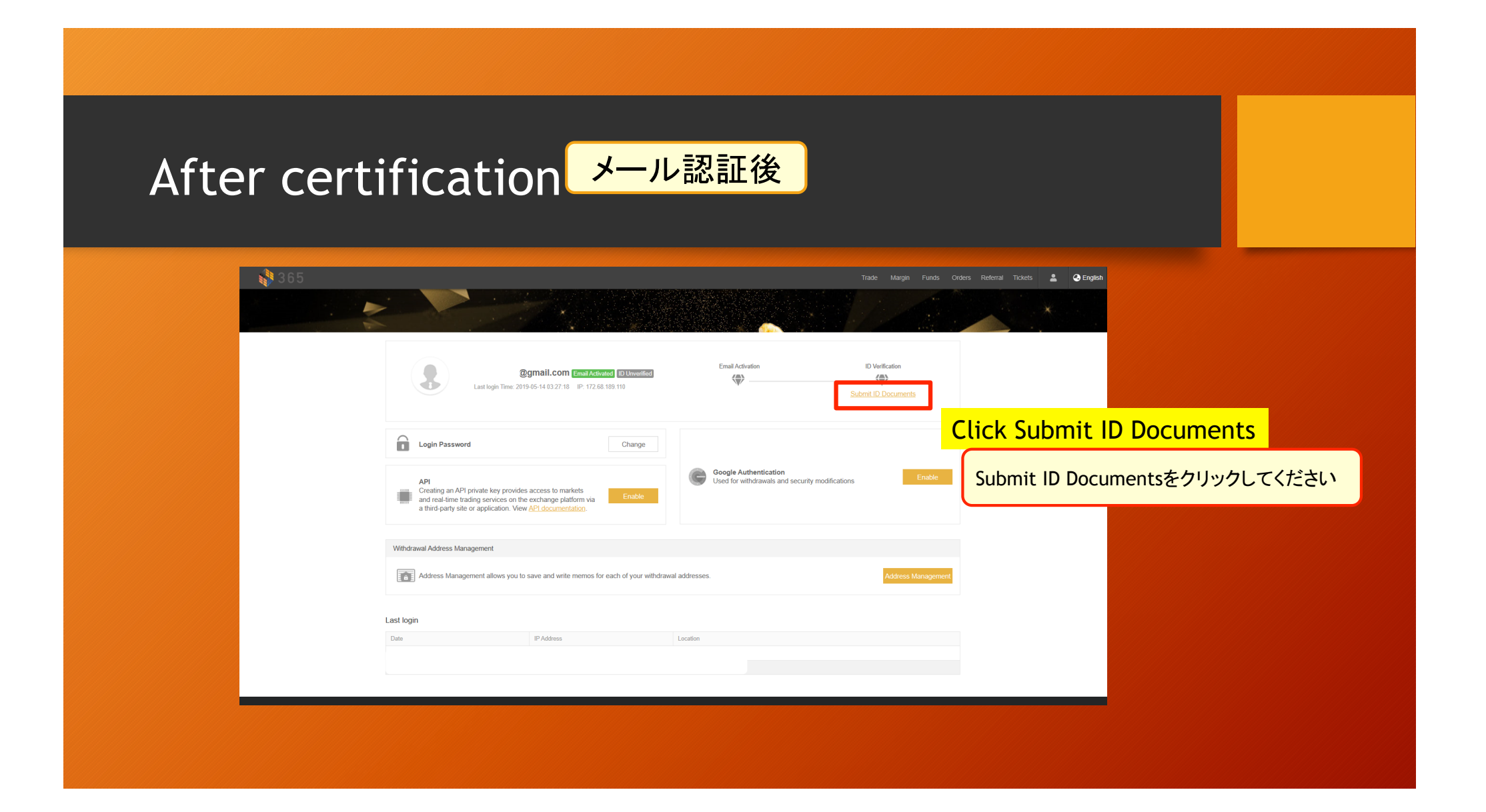

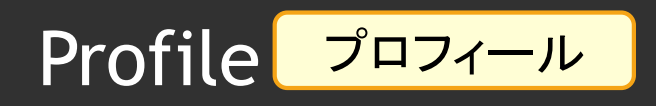

| 🚯 365                               |                                     |                   | Trade Margin Funds Orders i          | Referral Tickets 🔮 📿 English |            |
|-------------------------------------|-------------------------------------|-------------------|--------------------------------------|------------------------------|------------|
|                                     | ID Verification                     |                   |                                      |                              |            |
| Please enter all.                   | * Real Name                         | Zipcode           |                                      |                              |            |
| すべて入力してください。                        | Date of birth 14.05.2019            | * Document Type   | ID Card                              |                              |            |
|                                     | Residential address                 | Document Type     | ID Card                              | ÎD Card                      |            |
|                                     | City                                | * Document Number | Passport                             | Passport:/                   | パスポート      |
|                                     | Zipcode                             | Document Photo    | Driver's License                     | Driver's Lice                | ense:運転免許証 |
|                                     | * Document Type ID Card             | 2                 |                                      |                              |            |
|                                     | * Document Number                   |                   |                                      |                              |            |
| Document Photo                      | * Proof of Residence Bank Statement |                   |                                      |                              |            |
| * Proof of Residence Bank Statement | Proof of Residence Photo 参照         |                   |                                      |                              |            |
| Proof of Residence Photo            |                                     | Submit            | -                                    |                              |            |
| Tax Bill Proof o                    | f Residence:居住地の証明                  |                   |                                      |                              |            |
| Proof o                             | f Residence Photo:居住地の証明の語          | <b>了真</b>         |                                      |                              |            |
| Bank S                              | tatement:銀行取引明細書                    |                   | Server time: 2019-05-14 03:47:22 UTC |                              |            |
| Tax Bill                            | :公共料金の請求書など                         |                   |                                      |                              |            |
|                                     |                                     |                   |                                      |                              |            |

| Set up ar | nale                                                                                                    | authent                                                                                                    | icator                             | Google認                  | 「証システ」                             | ム<br>の設定  |  |
|-----------|----------------------------------------------------------------------------------------------------|----------------------------------------------------------------------------------------------------|------------------------------------|--------------------------|------------------------------------|-----------|--|
|           | Jogic                                                                                                    | adthent                                                                                                    | icacoi                             |                          |                                    |           |  |
| 365       |                                                                                                    |                                                                                                    |                                    | Trade Margin Funds Order | rs Referral Tickets 🔔 🔮 Englis     | sh        |  |
|           | Last log                                                                                                    | @gmail.com Enail Net Addivated ID Universitien<br>n Time: 2019-05-14 03:27-18 IP: 172.68.189.110           | Email Activation                   | ID Verification          |                                    |           |  |
|           | Login Password                                                                                                   | Change                                                                                                    | Set up                             | google auther            | <mark>nticator</mark><br>Google認証シ | ノステムを設定   |  |
|           | Creating an API private k and real-time trading serve a third-party site or applic Withdrawal Address Management | ry provides access to markets<br>ceso nthe exchange platform via<br>ation. View <u>API documentation</u> . |                                    | Click                    | Enable                             |           |  |
|           | Address Management all                                                                                           | ws you to save and write memos for each of your withd                                                      | rawal addresses.                   | Address Management       | Enable(有効にす                        | ⁻る)をクリック。 |  |
|           | Date<br>2019-05-14 03:27:18<br>2019-05-14 03:27:17                                                               | IP Address<br>172 68 189 110<br>172 68 189 110                                                             | Location<br>Not Found<br>Not Found |                          |                                    |           |  |
|           |                                                                                                    |                                                                                                    |                                    |                          |                                    |           |  |

|                      | 365                          |                                           |                                         |                      | Trade                                | Margin Funds | Orders Referral Tickets | 💄 📀 Englis |  |
|----------------------|------------------------------|-------------------------------------------|-----------------------------------------|----------------------|--------------------------------------|--------------|-------------------------|------------|--|
|                      |                              | Enable Google Authentication              |                                         |                      |                                      |              |                         |            |  |
|                      |                              | 1. Download App                           | 2. Scan QR Code                         | 3. Backup Key        | 4. Enable Google Authentication      |              |                         |            |  |
|                      |                              | Step ① Downloa                            | ad and install the Google Authenticator |                      |                                      |              |                         |            |  |
|                      |                              | <b>é</b>                                  |                                         | 1                    |                                      |              |                         |            |  |
|                      |                              |                                           | GOUGLE PLAY                             |                      |                                      |              |                         |            |  |
| If you do            | not have a google            | e authentio                               | ator                                    |                      |                                      |              |                         |            |  |
| please de            | ownload the app.             |                                           |                                         | I have installed the | app Next Step >                      |              |                         |            |  |
| Googleの認証<br>アプリをダウン | システムを持っていない場合<br>ノロードしてください。 |                                           |                                         |                      |                                      |              |                         |            |  |
|                      |                              |                                           |                                         |                      |                                      |              |                         |            |  |
|                      |                              |                                           |                                         |                      |                                      |              |                         |            |  |
|                      |                              |                                           |                                         |                      |                                      |              |                         |            |  |
|                      | Terms Privacy                | Fees API Contact                          |                                         |                      |                                      | f 🌶 🛪 🛛      |                         |            |  |
|                      | © 2019 NuROGIX,              | © 2019 NuROGIX, Inc. All Rights Reserved. |                                         |                      | Server time: 2019-05-14 06:32:44 UTC |              |                         |            |  |

| 5 365    |                                    |                                             |                                                                       | Trade                           | Margin Funds        | Orders Referral Tickets | <b>2</b> 3 |
|----------|------------------------------------|---------------------------------------------|-----------------------------------------------------------------------|---------------------------------|---------------------|-------------------------|------------|
|          | Enable Google Authentication       |                                             |                                                                       |                                 |                     |                         |            |
|          | 1. Download App                    | 2. Scan QR Code                             | 3. Backup Key                                                         | 4. Enable Google Authentication |                     |                         |            |
|          | Step ②                             | h b b5<br>If you are una<br>enter this code | It5bc 34<br>ble to scan the QR code, please<br>manually into the app. |                                 |                     |                         |            |
|          | < Prev Step                        |                                             | I have scanned the QR                                                 | code Next Step >                |                     |                         |            |
| Set up   | google auther                      | nticator                                    |                                                                       |                                 |                     |                         |            |
| Google認証 | Eシステムを設定する                         |                                             |                                                                       |                                 |                     |                         |            |
|          |                                    |                                             |                                                                       |                                 |                     |                         |            |
|          |                                    |                                             |                                                                       |                                 |                     |                         |            |
| Terms    | Privacy Fees API Contact           |                                             |                                                                       |                                 | f 🔰 🕫 🗹             |                         |            |
| @ 2019   | NuROGIX, Inc. All Rights Reserved. |                                             |                                                                       | Server time: 201                | 105-14 06:33:32 UTC |                         |            |

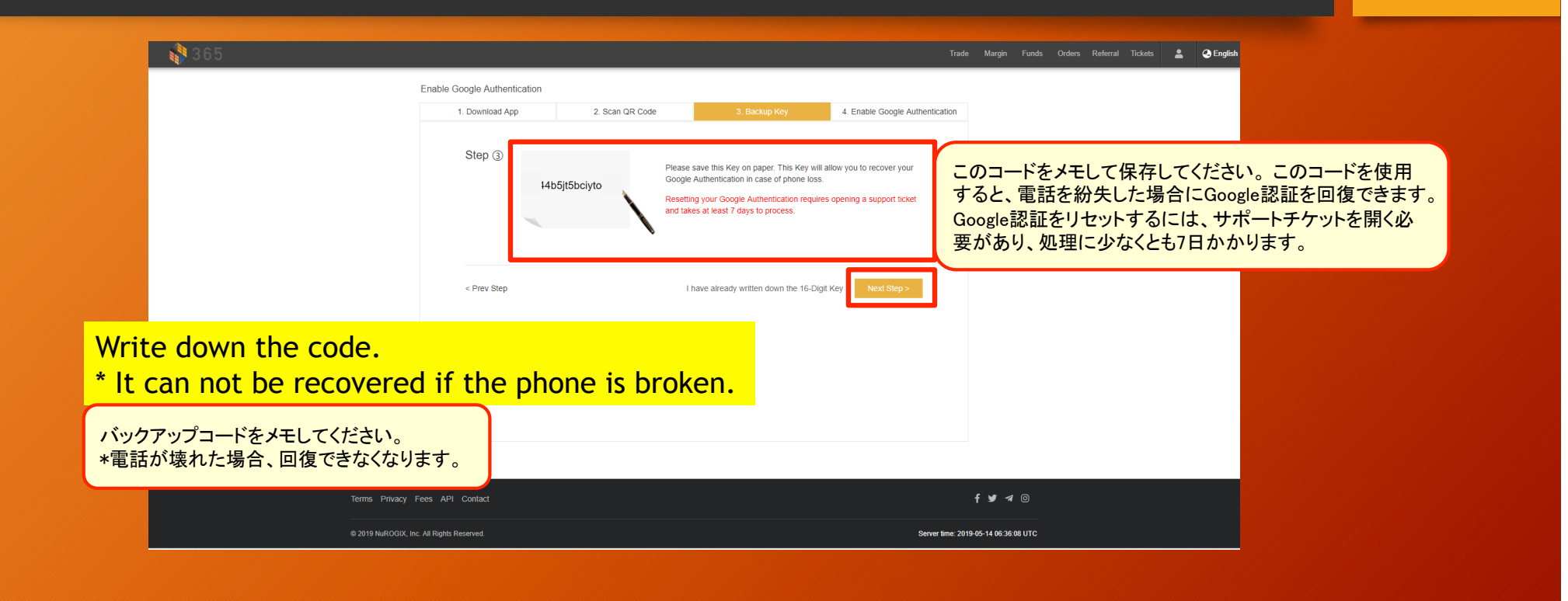

| 365                |                                            | Τ                                             | ade Margin Funds Orders Referral Tickets 💄 🕹 Eng |
|--------------------|--------------------------------------------|-----------------------------------------------|--------------------------------------------------|
|                    | Enable Google Authentication               |                                               |                                                  |
|                    | 1. Download App 2. Scan QR Code            | 3. Backup Key 4. Enable Google Authentication |                                                  |
|                    | Step () Google Authentication Code: 148687 |                                               |                                                  |
|                    | < Prev Step                                | Enable Google Authentication                  |                                                  |
| Please enter       | the number describe                        | ed in google authenti                         | cator.                                           |
| [google authention | cator】に表示されている番号                           | を入力してください。                                    |                                                  |
|                    |                                            |                                               |                                                  |
| Terms Privacy      | Fees API Contact                           |                                               | f 🌶 🛪 🛛                                          |
|                    |                                            |                                               |                                                  |

### Initial setup complete

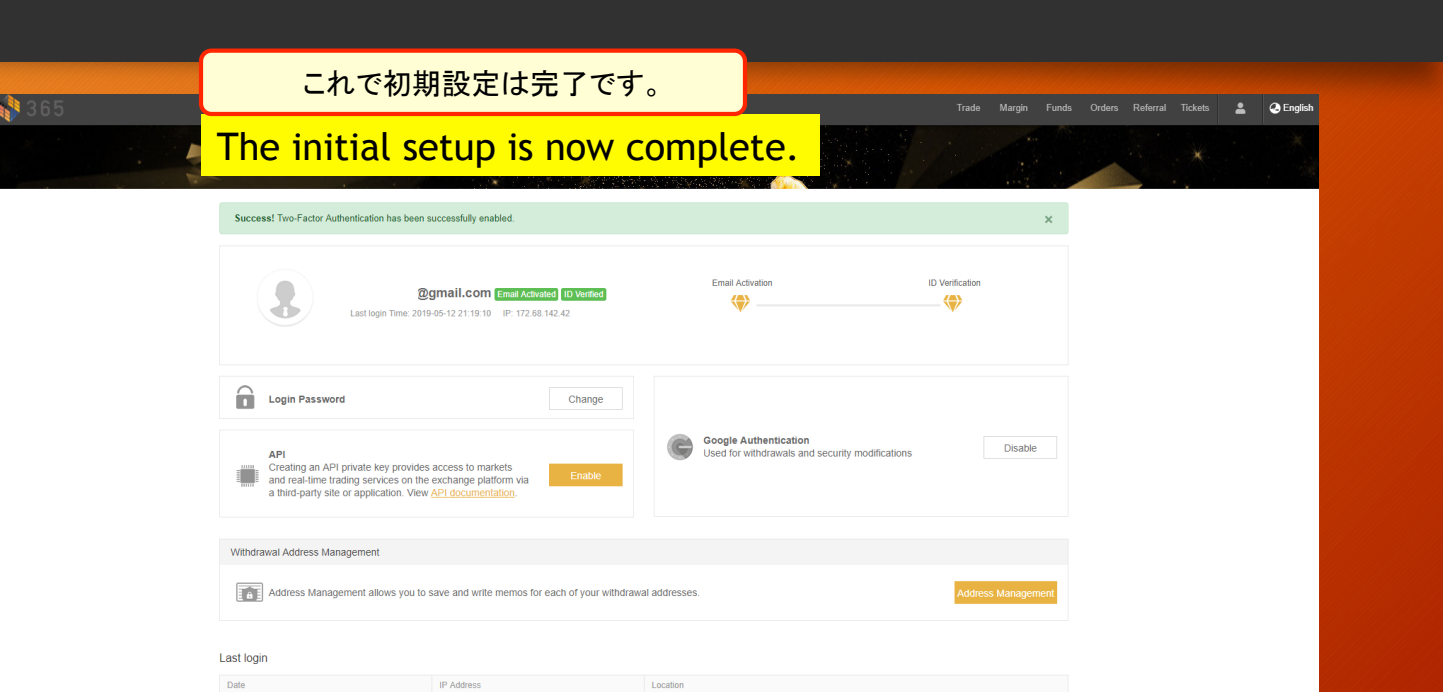

初期設定完了

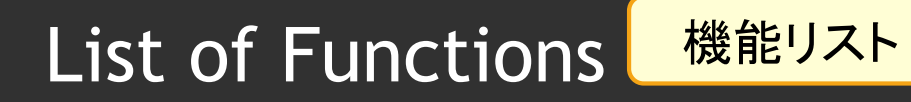

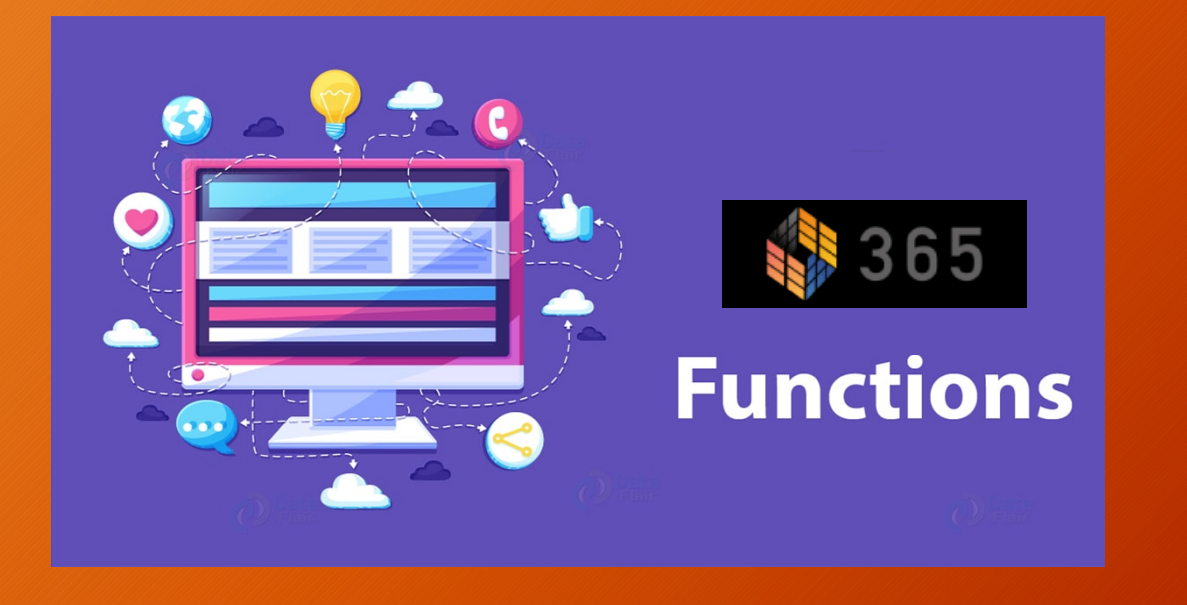

### Withdrawal Address Management 出金アドレス管理 Trade Margin Funds Orders Referral Tickets 💄 🕗 English 365 🎝 Success! Two-Factor Authentication has been successfully enabled. Email Activation ID Verification @gmail.com Email Activated ID Verified - 🔶 -Last login Time: 2019-05-12 21:19:10 IP: 172.68.142.42 出金先アドレスを事前登録することができます。 You can pre-register the address of Withdrawal destination. Creating an API private key provides access to markets and real-time trading services on the exchange platform via a third-party site or application. View API documentation. Withdrawal Address Management Address Management allows you to save and write memos for each of your withdrawal addresses Last login Date IP Address Location

# Withdrawal Address Management 出金アドレス管理

| 365 |                     |             |        |              | Margin Funds | s Orders Referral Ticket | s 💄 📀 Englist |
|-----|---------------------|-------------|--------|--------------|--------------|--------------------------|---------------|
|     | Withdrawal Address  | Management  |        |              |              |                          |               |
|     | Add Withdrawal Addr | ess         |        |              |              |                          |               |
|     |                     |             |        |              |              |                          |               |
|     | Colli. Sei          | ec Com      | ·      |              |              |                          |               |
|     | Label:              |             |        |              |              |                          |               |
|     | Address:            |             |        |              |              |                          |               |
|     |                     |             |        |              |              |                          |               |
|     | _                   | Submit      |        |              |              |                          |               |
|     | _                   |             |        |              |              |                          |               |
|     |                     |             |        |              |              |                          |               |
|     | Q Coin              |             |        |              |              |                          |               |
|     | Coin                | Label Ad    | ddress | Memo / Tag / | Action       |                          |               |
|     |                     |             |        |              |              |                          |               |
|     |                     |             |        |              |              |                          |               |
|     |                     |             |        |              |              |                          |               |
|     |                     |             |        |              |              |                          |               |
|     |                     |             |        |              |              |                          |               |
|     |                     |             |        |              |              |                          |               |
|     |                     |             |        |              |              |                          |               |
|     | Terms Privacy Fees  | API Contact |        | f            | 9 1 0        |                          |               |
|     |                     |             |        |              |              |                          |               |

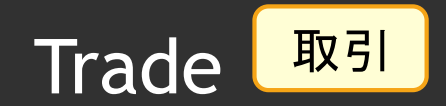

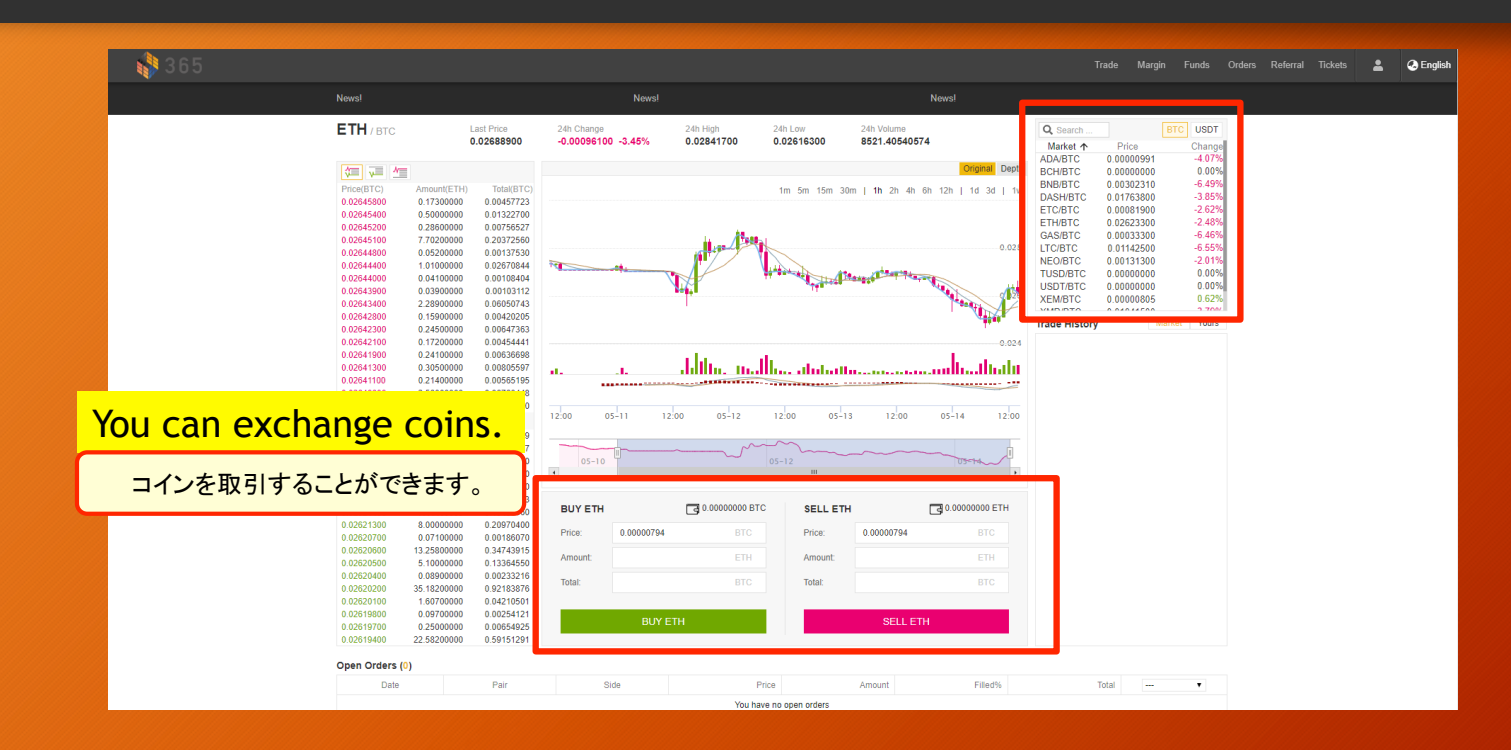

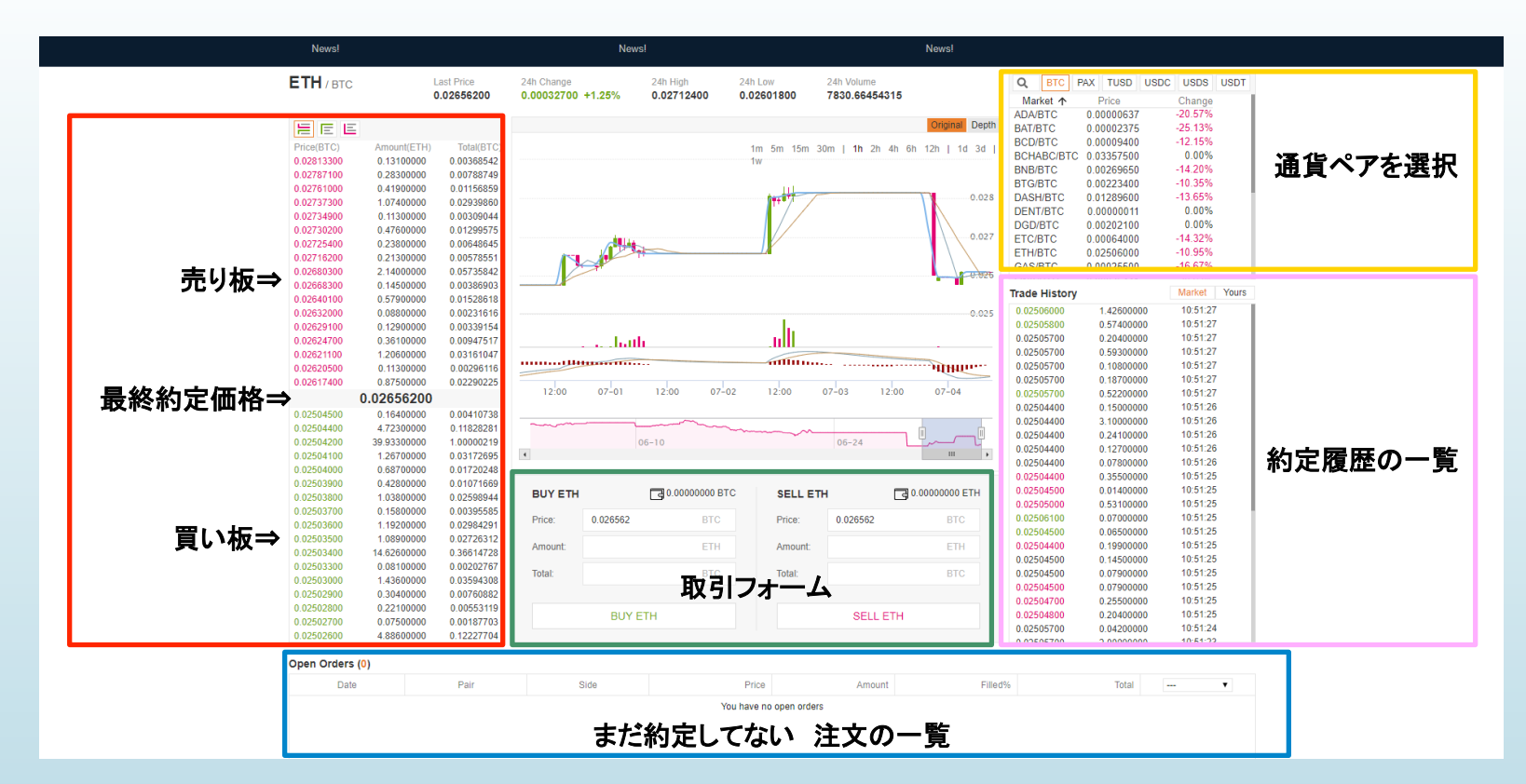

• 取引画面です。右側上部で取引したい通貨を選択できます。

そして、左側にあるのが取引板です。

• 赤文字が売り板、緑文字が買い板で、今出ている売り注文、買い注文を見ることができます。

• 赤文字の一番下が最も安値の売り板、緑文字の一番上が最も高値の買い板で、その二つの境目には最終約定価格が表示されています。 注文の履歴は右下に一覧として表示されます。

• そして中央、チャートの下に位置するのが取引フォームです。

### 指値注文 「買い」なら、Priceで入力した価格以下、 「売り」なら、入力した価格以上、になると取引が行われるように設定されます。

| BUTEIN  | U.0000     | 0000 810 | SELLEIH | d          | 0000 E1 |
|---------|------------|----------|---------|------------|---------|
| Price:  | 購入を希望するレート | BTC      | Price:  | 売却を希望するレート | BTC     |
| Amount: | 購入を希望する数量  | ETH      | Amount: | 売却を希望する数量  | ETH     |
| Total:  | 注文の総額      | BTC      | Total:  | 注文の総額      | BTC     |
|         | BUY ETH    |          |         | SELL ETH   |         |

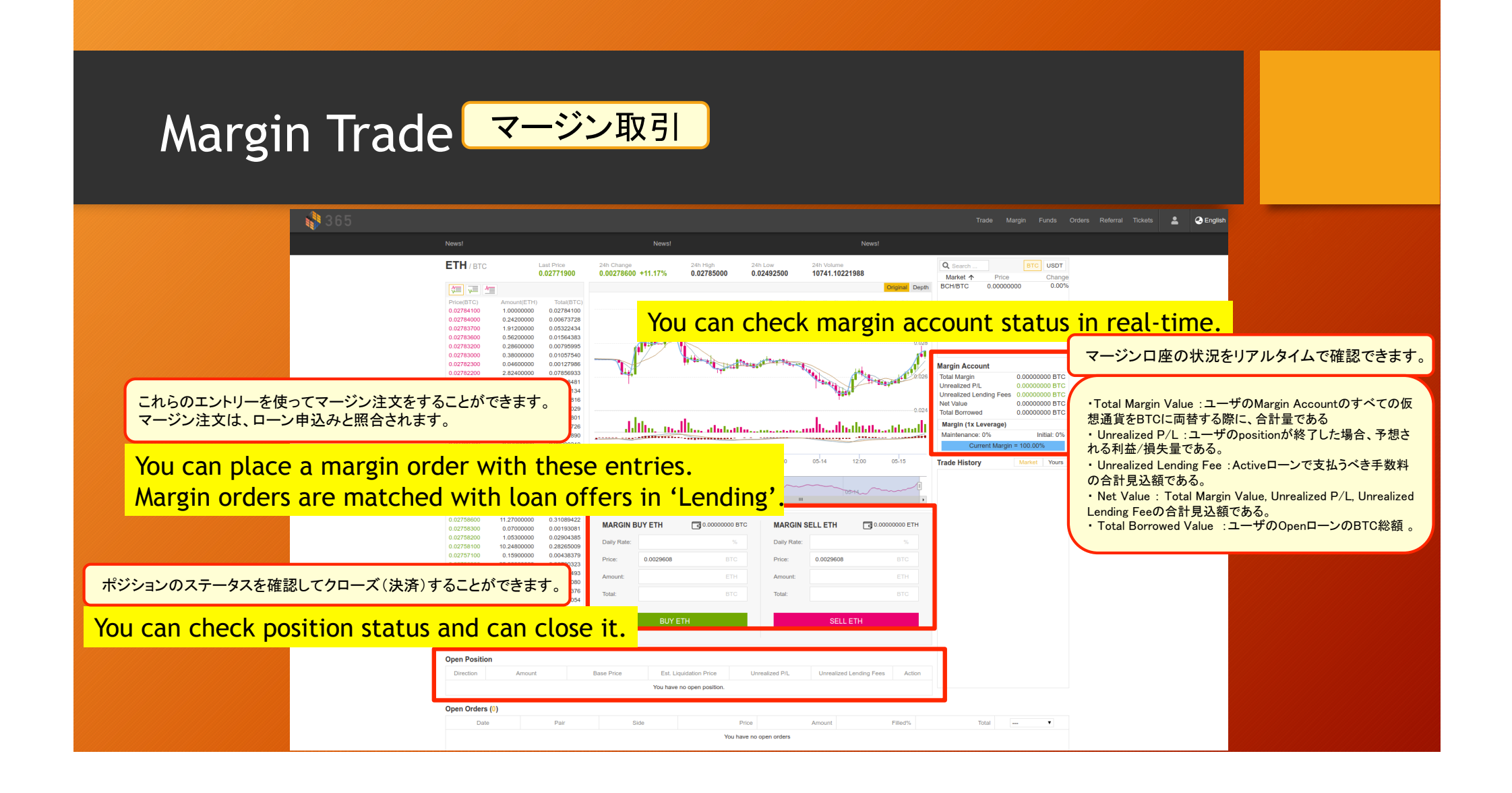

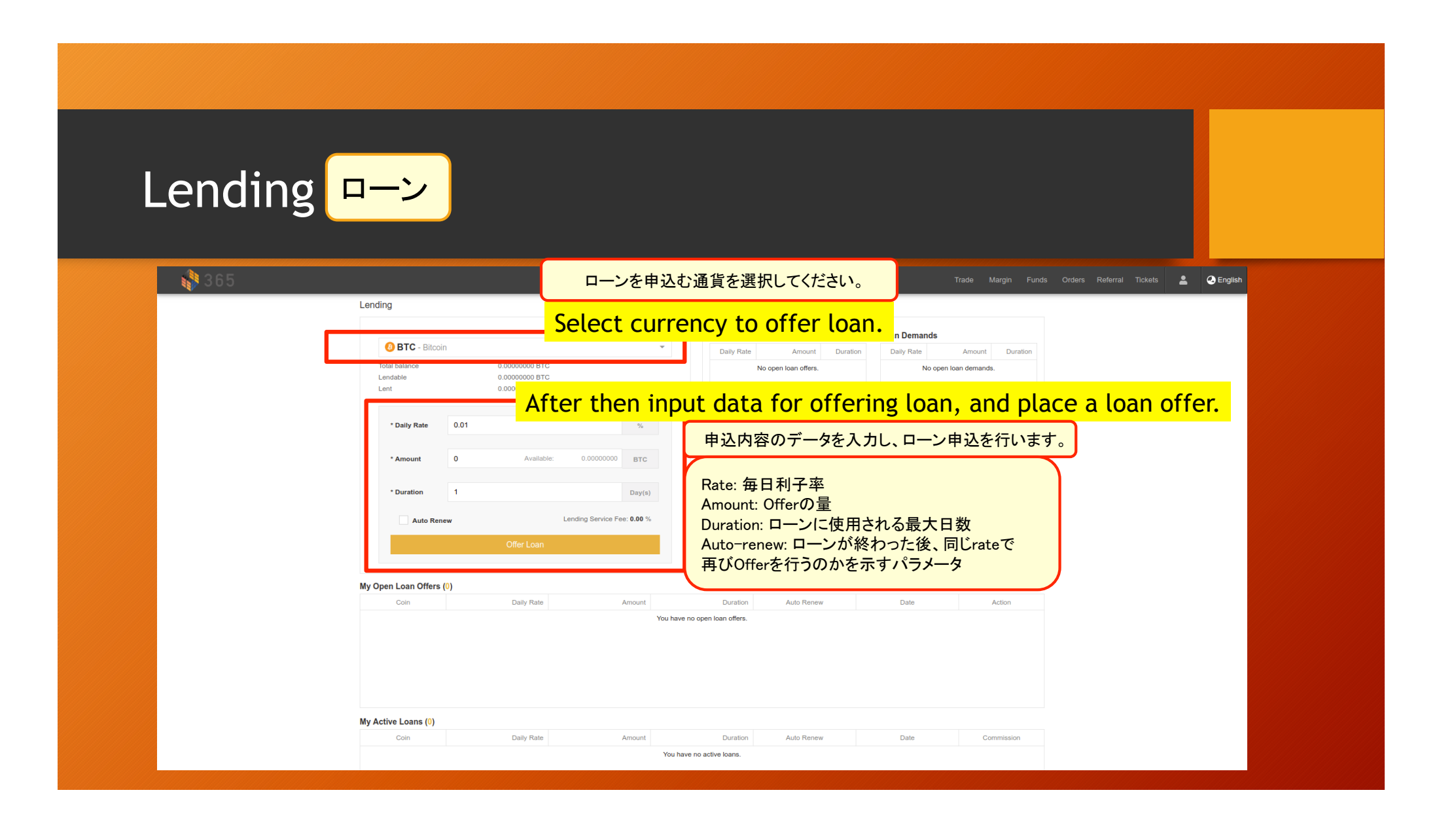

### Funds Balances 資金残高

🎲 36!

### Balance can check the asset status of each coin.

残高は各コインの資産状況を確認できます。

Funds Orders Referral Tickets 💄 📀 English

| Balances |                            |                     |               |                  |                 |                |            |
|----------|----------------------------|---------------------|---------------|------------------|-----------------|----------------|------------|
| A        | All Accounts Main Accounts |                     | its           | Lending Accounts |                 |                |            |
| Q        | <u>د</u>                   | Zero balances 🗌 Hid | le            |                  | _               |                |            |
|          | Coin                       | Name                | Total balance | Main balance     | Lending balance | Margin balance |            |
|          | 🕖 ВТС                      | Bitcoin             | 0.0000000     | 0.0000000        | 0.0000000       | 0.0000000      | Move Funds |
|          | 🔶 ETH                      | Ethereum            | 0.0000000     | 0.00000000       | 0.00000000      | 0.00000000     | Move Funds |
|          | X XRP                      | XRP                 | 0.000000      | 0.000000         | 0.000000        | 0.000000       | Move Funds |
|          | 🚺 LTC                      | Litecoin            | 0.0000000     | 0.00000000       | 0.00000000      | 0.00000000     | Move Funds |
|          | 🔯 всн 🛛 👔                  | Bitcoin Cash        | 0.0000000     | 0.00000000       | 0.00000000      | 0.0000000      | Move Funds |
|          | 💠 BNB 🛛 🛓                  | Binance Coin        | 0.0000000     | 0.0000000        | 0.0000000       | 0.0000000      | Move Funds |
|          | ADA 🕷                      | Cardano             | 0.000000      | 0.000000         | 0.000000        | 0.000000       | Move Funds |
|          | 👽 USDT                     | Tether USD          | 0.000000      | 0.000000         | 0.000000        | 0.000000       | Move Funds |
|          | DASH                       | Dash                | 0.0000000     | 0.00000000       | 0.00000000      | 0.00000000     | Move Funds |
|          | S XMR                      | Monero              | 0.000000      | 0.000000         | 0.000000        | 0.000000       | Move Funds |
|          | neo 👔                      | NEO                 | 0.0000000     | 0.0000000        | 0.00000000      | 0.00000000     | Move Funds |
|          | ♦ ETC Eth                  | ereum Classic       | 0.0000000     | 0.00000000       | 0.00000000      | 0.00000000     | Move Funds |
|          | 💎 XEM                      | NEM                 | 0.00000000    | 0.00000000       | 0.00000000      | 0.00000000     | Move Funds |
|          | TUSD                       | TrueUSD             | 0.00000000    | 0.0000000        | 0.0000000       | 0.0000000      | Move Funds |
|          | 👖 gas                      | GAS                 | 0.0000000     | 0.0000000        | 0.0000000       | 0.0000000      | Move Funds |
|          | 🚯 TSF                      | M365 Coin           | 0.0000000     | 0.00000000       | 0.0000000       | 0.0000000      | Move Funds |

es API Contact

f 🌶 🛪 🗉

© 2019 NuROGIX. Inc. All Rights Reserved.

Server time: 2019-05-14 06:47:49 UTC

| Funds Deposit 預入れ<br>Please select the c                                                                                                    | 「Fund」から「Deposits」を選択してください。                                                                                                    |
|----------------------------------------------------------------------------------------------------|----------------------------------------------------------------------------------------------------|
| Deposit  Deposit  Deposit  Deposit  Deposit  Deposit  Deposit  Deposit  Deposit  Deposit  Deposit  Deposit  Deposit  Deposit  Deposit  Deposit  Deposit Deposit Deposit Deposite Deposite Deposite Deposite De | Wer Al       A金したいコインを選択してください。       ars BTC       このデポジットアドレスにコインを送ってください。       このアドレス以外に他のコインまたはトークンを       送ると、コインが失われる可能性があります。 |
| Terms Privacy Fees API Contact<br>© 2019 NuROGOX, Inc. All Rights Reserved                                                                                                    | f ¥ ◄ ③         Server time: 2019 46:14 06 48: 16 UTC                                                                                 |

| Funds Wi     | thdrawal <sup>出金</sup>                                                                                                    |                                                                                 |  |
|--------------|----------------------------------------------------------------------------------------------------|---------------------------------------------------------------------------------|--|
| <b>1</b> 365 | Please select the coin           Withdrawals         出金L                                                                                                    | you want to Withdrawal.                                                         |  |
|              | BTC - Bitcoin     Total balance     0.00000000 BTC     Available balance     0.00000000 BTC     Locked     0.00000000 BTC     Whar's BTC?      Important     Minimum withdrawaf 0 BTC     - Do not whar's btns such sales.      TC Windoway Indexies. | You have no withdrawal history.                                                 |  |
|              | You have no whitelist address. Address Management                                                                                                    | Please select the currency you wish to<br>Withdrawal and enter the address etc. |  |
|              | Submit Please note  After making a withdrawal, you can track its progress on the History page.                                                                                                    | 引出したい通貨を選択し、アドレスなどを入力してください。                                                    |  |
|              | Terms Privacy Fees API Confact                                                                                                    | f ¥ ⊲ ©<br>Server Inne: 2019 05-14 06 48 43 UTC                                 |  |

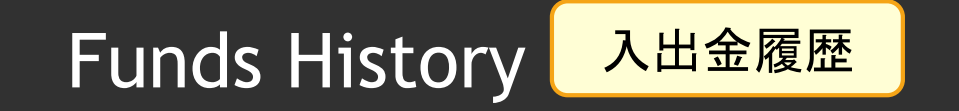

| 📢 365       | Trade Margin Funds Orders Referral Tickets                                     | 💄 🕝 Engli |
|-------------|--------------------------------------------------------------------------------|-----------|
|             | History                                                                        |           |
|             | Deposit Withdrawal Export Complete Deposit History                             |           |
|             | Con Amount Commission Status Date TxID                                         |           |
|             |                                                                                |           |
|             | You have no deposit history.                                                   |           |
|             |                                                                                |           |
|             |                                                                                |           |
| The history | of Doposit / Withdrawal transmission / recontion is displayed                  | d         |
| The history | of Deposit / Withdrawat transmission / reception is displaye                   | u.        |
|             |                                                                                |           |
|             | 「「一一一一一一一一一一一一一一一一一一一一一一一一一一一一一一一一一一一一                                         |           |
|             |                                                                                |           |
|             |                                                                                |           |
|             |                                                                                |           |
|             |                                                                                |           |
|             |                                                                                |           |
|             |                                                                                |           |
|             |                                                                                |           |
|             |                                                                                |           |
|             | iems vinacy Fees API contact T T T W                                           |           |
|             | © 2019 NuROGIX, Inc. All Rights Reserved. Server time: 2019-05-14 06:49:03 UTC |           |
|             |                                                                                |           |

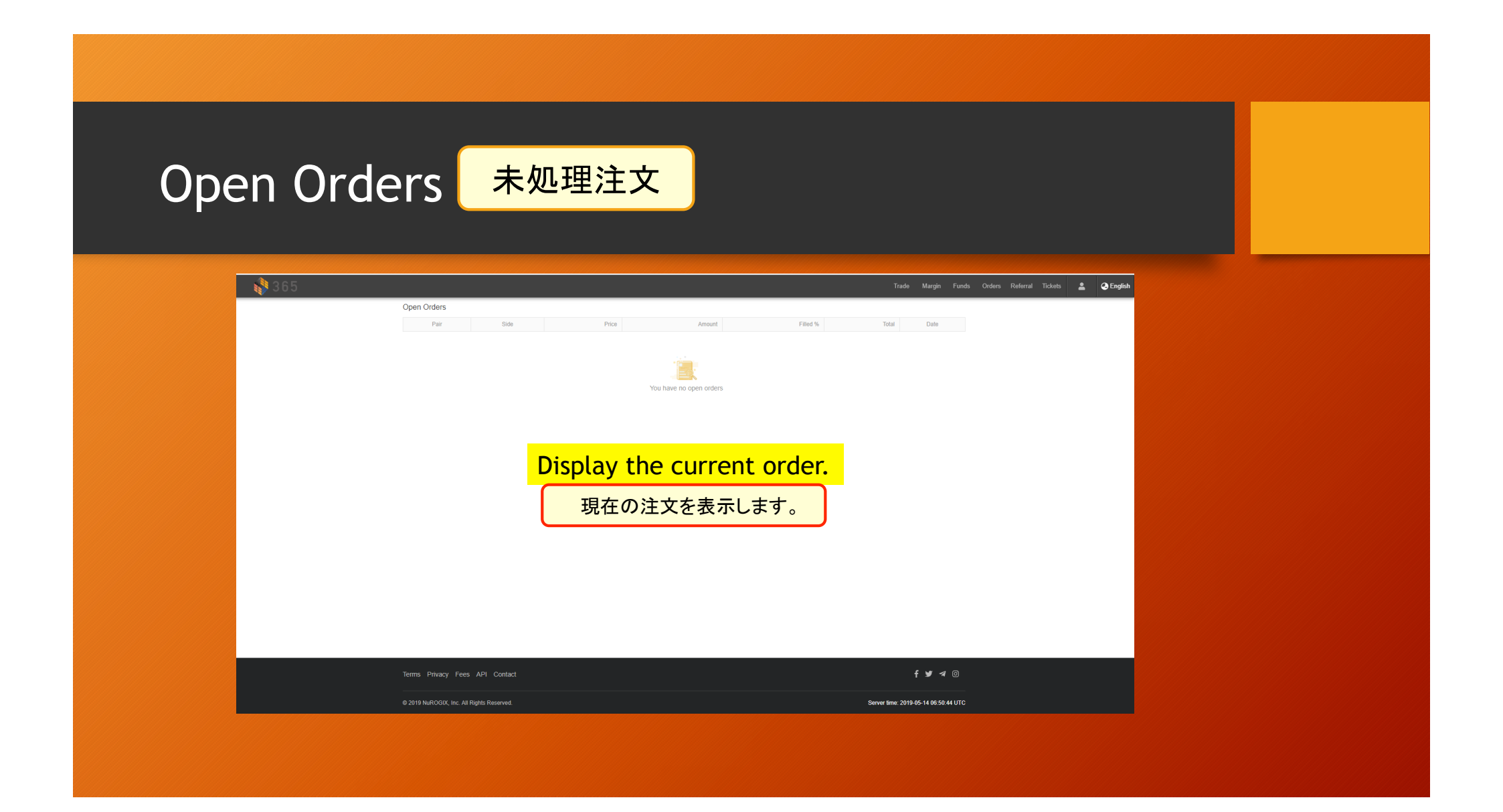

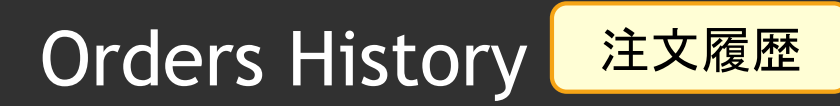

| 静 365 |                                                                                | Trade Margin Funds Orders Referral Tickets 💄 | 🕗 Eng |
|-------|--------------------------------------------------------------------------------|----------------------------------------------|-------|
|       | Order History                                                                  |                                              |       |
|       | Date: 2019-05-07 🛗 - 2019-05-14 🛗 Pair: ALL 🗢 Search Reset 🗍 Hide all canceled | Export Complete Order History                |       |
|       | Pair Side Price Amount Filled Tr                                               | tal Status Date                              |       |
|       | You have no open orders                                                        |                                              |       |
|       | Display the order history                                                      |                                              |       |
|       | 注文履歴を表示します。                                                                    |                                              |       |
|       |                                                                                |                                              |       |
|       |                                                                                |                                              |       |
|       |                                                                                |                                              |       |
|       |                                                                                |                                              |       |
|       |                                                                                |                                              |       |
|       | Terms Privacy Fees API Contact                                                 | f У 🕫 🛛                                      |       |
|       |                                                                                |                                              |       |

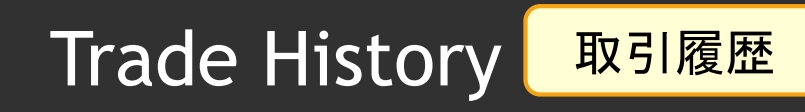

| <b>N</b> 365 |                                                            | Trade Margin Funds Orders Referral Tickets 🚊 🚱 En |
|--------------|------------------------------------------------------------|---------------------------------------------------|
|              | Trade History                                              |                                                   |
|              | Date: 2019-05-07 🛗 - 2019-05-14 🛗 Pair: ALL 💌 Search Reset | Export Complete Trade History                     |
|              | Pair Side Price                                            | Total Date                                        |
|              |                                                            |                                                   |
|              |                                                            |                                                   |
|              | You have no trade history                                  |                                                   |
|              | Tara maka na kasa manay                                    |                                                   |
|              |                                                            |                                                   |
|              |                                                            |                                                   |
|              |                                                            |                                                   |
|              | Display the history of t                                   | trade                                             |
|              |                                                            |                                                   |
|              | トレード履歴を表示します                                               |                                                   |
|              |                                                            |                                                   |
|              |                                                            |                                                   |
|              |                                                            |                                                   |
|              |                                                            |                                                   |
|              |                                                            |                                                   |
|              |                                                            |                                                   |
|              |                                                            |                                                   |
|              | Terms Privacy Fees API Contact                             | f 🎽 🛪 🐵                                           |
|              |                                                            |                                                   |
|              | S 2019 NUROGIX, Inc. All Rights Reserved.                  | Server time: 2019-05-14 06:51:28 UTC              |

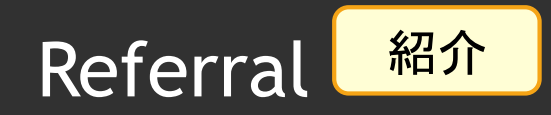

| 365    |          |                                                                           |               |                        | Trade Margin Fun | ls Orders Referral Tickets | <b>.</b> ( |
|--------|----------|---------------------------------------------------------------------------|---------------|------------------------|------------------|----------------------------|------------|
|        | Referral |                                                                           |               |                        |                  |                            |            |
|        |          | My Referral ID: UPPKDAEA<br>Referral Link: https://<br>Share: 1 () () (in |               | opy Link               |                  |                            |            |
| QR⊐ードか | ら紹介できる   | ます。                                                                       | Details >>    | Referee<br>0 Member(s) | Details >>       |                            |            |
|        | Q        | Zero values Hide                                                          |               |                        |                  |                            |            |
|        | Coin     | Name                                                                      | Total Rewards | Total Commissions      | Real Profit      |                            |            |
|        | You o    | an check                                                                  | the status    | of the inti            | oduction.        |                            |            |
|        | 🔘 всн    | Bitcoin Cash                                                              | 0.00000000    | 0.0000000              | 0.0000000        |                            |            |
|        | 🗇 BNB    | Binance Coin                                                              | 0.00000000    | 0.00000000             | 0.0000000        |                            |            |
|        | 🔅 ADA    | Cardano                                                                   | 0.000000      | 0.000000               | 0.000000         |                            |            |
|        | 🐶 USDT   | Tether USD                                                                | 0.000000      | 0.00000                | 0.00000          |                            |            |
|        | DASH     | Dash                                                                      | 0.0000000     | 0.0000000              | 0.0000000        |                            |            |
|        | I NEO    | NEO                                                                       | 0.000000      | 0.000000               | 0.000000         |                            |            |
|        | ♦ ETC    | Ethereum Classic                                                          | 0.00000000    | 0.0000000              | 0.0000000        |                            |            |
|        | < XEM    | NEM                                                                       | 0.0000000     | 0.0000000              | 0.0000000        |                            |            |
|        | TUSD     | TrueUSD                                                                   | 0.00000000    | 0.0000000              | 0.0000000        |                            |            |
|        | 🚺 GAS    | GAS                                                                       | 0.00000000    | 0.0000000              | 0.0000000        |                            |            |
|        | A TSF    | M365 Coin                                                                 | 0.0000000     | 0.00000000             | 0.0000000        |                            |            |

| Canadag   | / 紹介MAP                                   |                                                        |  |
|-----------|-------------------------------------------|--------------------------------------------------------|--|
| Genealogy |                                           |                                                        |  |
|           |                                           |                                                        |  |
| 365       |                                           | Trade Margin Funds Orders Referral Tickets 🛓 🕹 English |  |
|           | Genealogy Referee Referee                 |                                                        |  |
|           |                                           |                                                        |  |
|           | You have no referrers                     |                                                        |  |
|           |                                           |                                                        |  |
|           | MAP situation starting fro                | m yourself                                             |  |
|           | 自分から始まる紹介MA                               | <mark>P</mark>                                         |  |
|           |                                           |                                                        |  |
|           |                                           |                                                        |  |
|           |                                           |                                                        |  |
|           |                                           |                                                        |  |
|           | Terms Privacy Fees API Contact            | f ¥ 4 ©                                                |  |
|           | © 2019 NuRCQOX, Inc. All Rights Reserved. | Server time: 2019-05-14 06 52 22 UTC                   |  |
|           |                                           |                                                        |  |

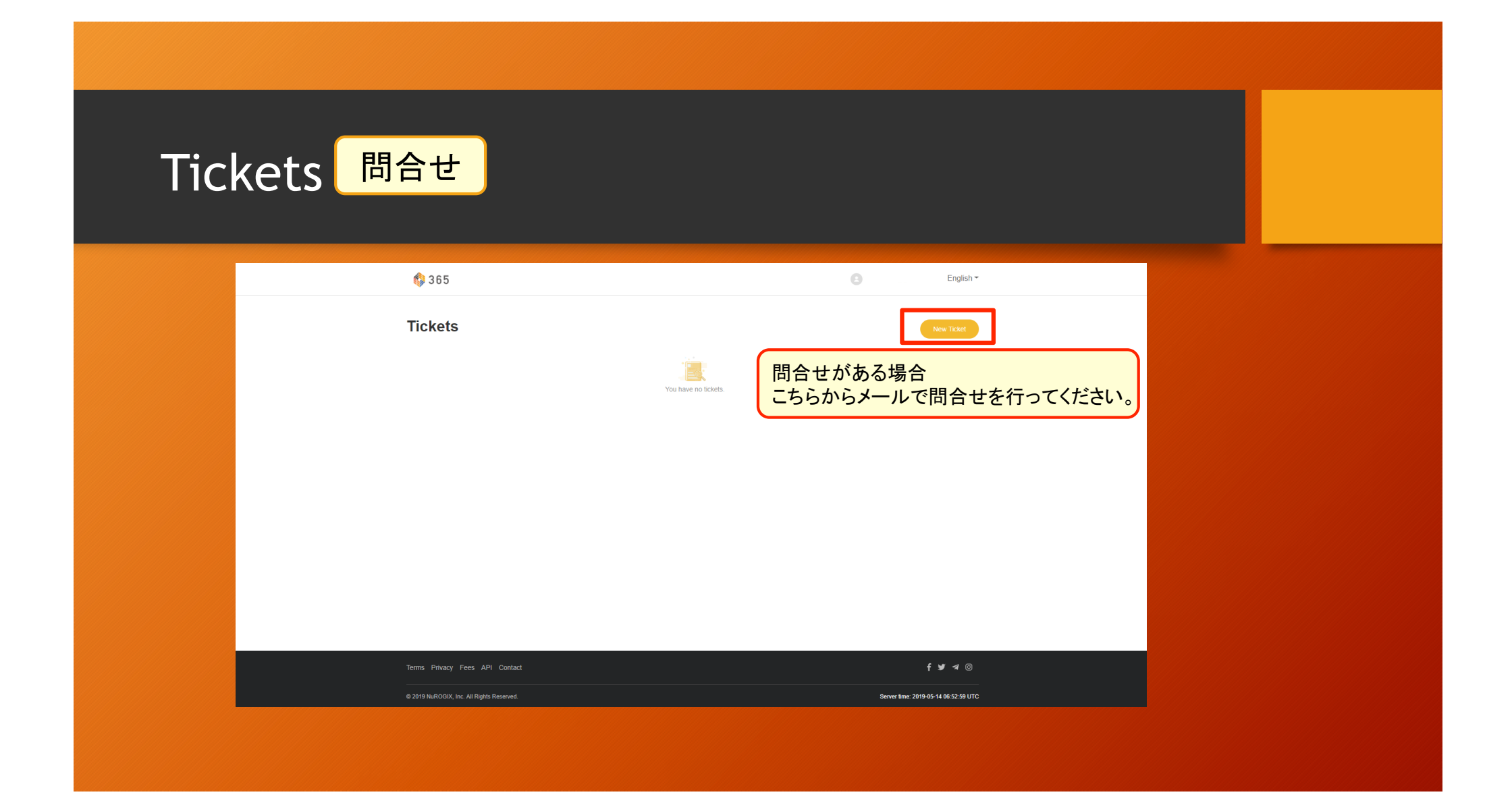

# 365 Exchange

User Manual

Thank you...

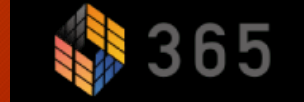